# 研修プログラム変更のながれ

[日本麻酔科学会 研修プログラム HP] https://anesth.or.jp/users/program/2022

2021年11月8日現在

2021 年 11 月 2 日より、弊会研修プログラム HP をリニューアル致しました。 今後、研修プログラム変更は以下の通りお手続きをお願いいたします。 ・研修プログラムは 開始年度ごとに修正が必要です。 ・連携施設の変更・追加については、変更完了後より研修が認められます。 年度を遡っての変更はできませんのでご了承ください。

# ① [変更依頼]

以下の内容をお問い合わせフォームに記載し依頼してください。

- ・研修プログラム年度
- ·基幹施設名称
- ·変更内容

(例 連携施設 A につつ病院を追加、連携施設 B のつつ病院を連携施設 A に変更、研修プログラム責任者つつ先生をつつ先生に変更など)

 $\downarrow$ 

## ② [変更方法の詳細連絡]

弊会から変更方法の詳細についてメールが届きます。

 $\downarrow$ 

# ③ [管理者 HP で変更]

管理者用ログインページは開始年度ごとにログイン URL・ID・パスワードが異なります。 ・研修プログラム管理者用 URL

https://anesth.or.jp/programs/login/

プルダウンメニューで変更する年度を選択し、ログインして変更を行ってください。

| 研修プログラム管理                 |        |
|---------------------------|--------|
| ログインしたい研修プログラムの<br>てください。 | 年度を選択し |
| 2017年度                    | ~      |
| ログイン画面に移動す                | -3     |
|                           |        |

申請書類は弊会に提出不要です。

プログラム冊子は内容変更後、管理者 HP からアップロードしてください。

ログイン ID・パスワードの通知は「<u>info@anesth.or.jp</u>」のアドレスから研修プログラム責任者メールアドレスに送信しております。 管理者ログイン ID・パスワードの再発行はお問合せフォームにご連絡ください。

#### $\downarrow$

## ④ [承認]

弊会で承認を行います。(即時反映ではございません) 不備等があれば、研修プログラム責任者にメールでご連絡いたします。 承認が完了するまで HP に変更は反映されません。

 $\downarrow$ 

## 5 [HP に変更反映]

弊会から承認完了メールが届いたら変更箇所に間違いがないか確認してください。

⑥ [完了]

## 【注意事項】

・連携施設の追加・変更は要件を満たしたうえでご変更を行ってください。

- ・連携施設の変更・追加については、変更完了後より研修が認められます。 年度を遡っての変更はできませんのでご了承ください。
- ・管理者ログインのアドレス・ID・パスワードは年度ごとに異なります。 2022 年度は 4 月に通知しましたが、他年度は新たな管理者ログイン URL・ID・パスワードが 必要です。再発行はお問合せフォームにご連絡ください。

◆研修プログラム整備基準

https://anesth.or.jp/files/pdf/01-seibi-kijyun.pdf

◆お問合せフォーム

https://anesth.or.jp/users/contact

以上